# 軟體安裝指引

## 1 系統需求

XP/Windows7/Windows8.1/Windows10/Windows11

#### 2 硬體需求

- 主機:配備 1GHz 或更快的 32 位元 (x86) 或 64 位元 (x64) 處理器的 電腦。
- 記憶體:1GB RAM (32 位元)作業系統或 2GB RAM (64 位元)作業系統。
- 硬碟空間:200MB 以上。
- 顯示: 800×600 解析度。

### 3 軟體安裝程序

- 1. 點選檔案下載,然後選擇軟體下載。
- 2. 下載並解壓縮軟體。
- 3. 執行autorun.exe 分別點選安裝下列軟體。

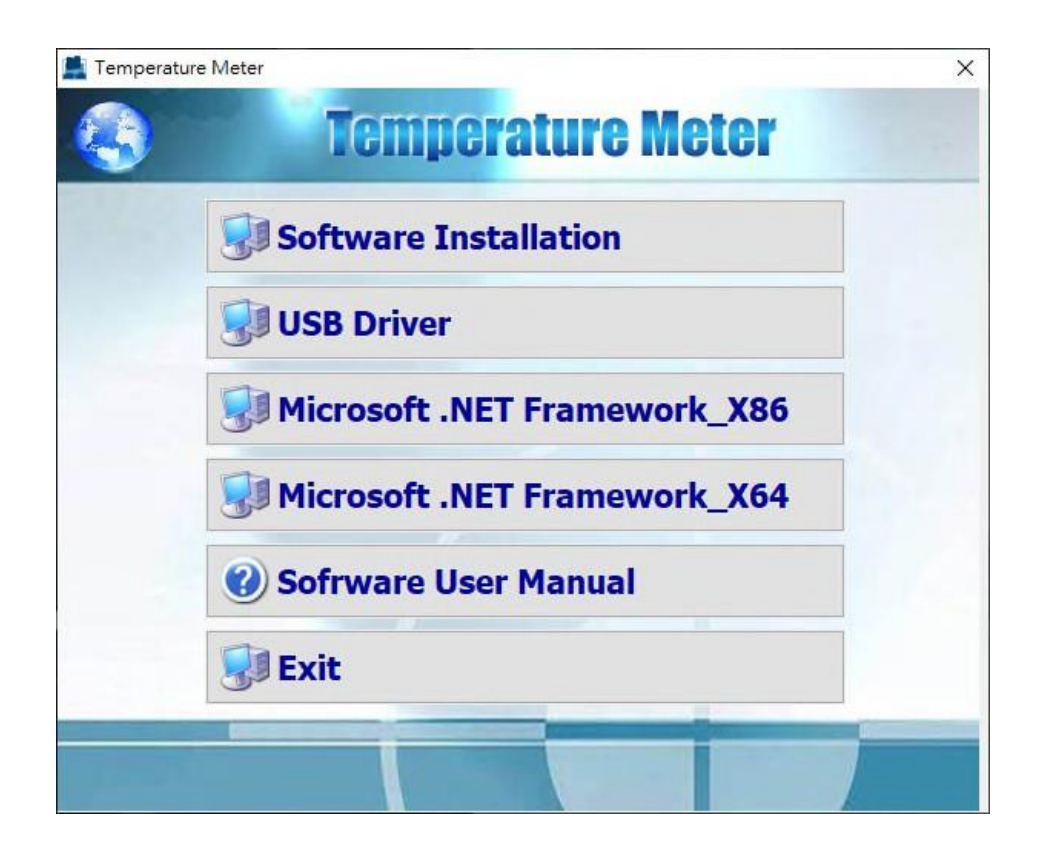

4.使用所附之USB 線·將本儀錶與電腦連接。

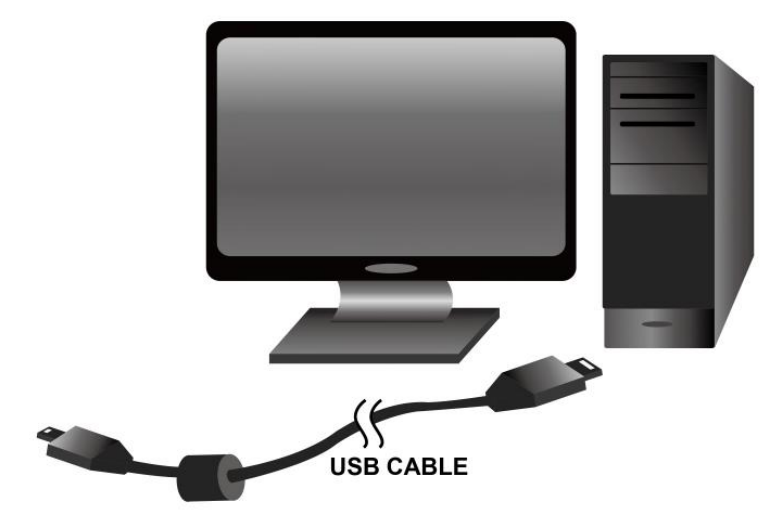

5. 執行 PC 桌面軟體程式:用滑鼠左鍵點選桌面程式點兩下,執行桌面程式。

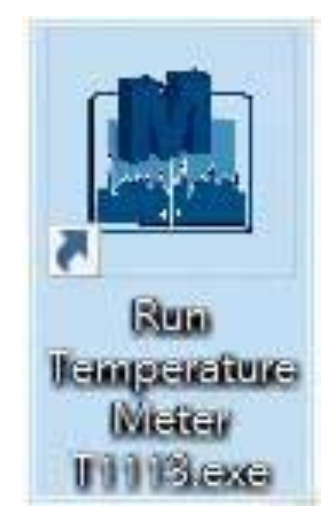

6. 更多軟體操作請詳閱軟體使用手冊(User Manual)。

- 運用程式操作說明:
- 1. 點擊 Temperature T1 進入測溫錶桌面操作

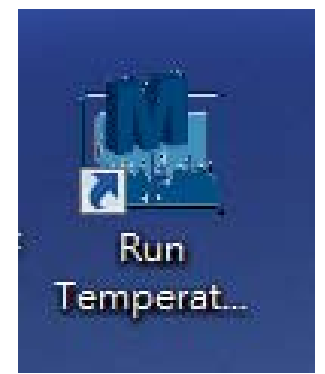

2. 點擊 Auto 或自己選擇 COM1~COMXX

| Temperature Uter T1.1. | 0.6        |
|------------------------|------------|
| 🔲 😑 🎯 🖊 🖻 🚳 🛪          |            |
|                        | COM Port 👻 |
|                        | Auto 🔺     |
|                        | COM1       |
|                        | COM2 ≡     |
|                        | COM3       |
|                        | COM4       |
| TYPE:K                 | COM5       |
| T1                     | COM6       |
|                        | COM7 T     |

3. 桌面軟體尚未與(Temperature Meter)測溫錶主機連線(OL 沒插入熱感應線)

| Temperature Meter T1.1.0.6                    | ×                   | Temperature Meter T1.1.0.8                         |
|-----------------------------------------------|---------------------|----------------------------------------------------|
|                                               |                     |                                                    |
| ED<br>TYPE: K<br>T1 T2<br>☐ ↓<br>T3 T4<br>USB | °<br>СL<br>СL       | TYPE: K T1 T2 °C 2 4, 2 24, 1 T3 T4 USB            |
| LIMIT ①                                       | *                   | LIMIT ① 茶                                          |
| TYPE<br>REC<br>HOLD<br>TIME<br>T1-T2          | MAX<br>REL<br>T3-T4 | TYPE MAX<br>REC<br>HOLD REL<br>TIME<br>T1-T2 T3-T4 |
| 2018/1/30 上午 11:06 4705 / 16800               | COM7                | 2018/3/20 下午 01:10 28 / 16800 COM6                 |

 時間:年月日時分秒/紀錄數量及可計錄總數 28/16800 連線 PC 在 COM6(隨機 變更)

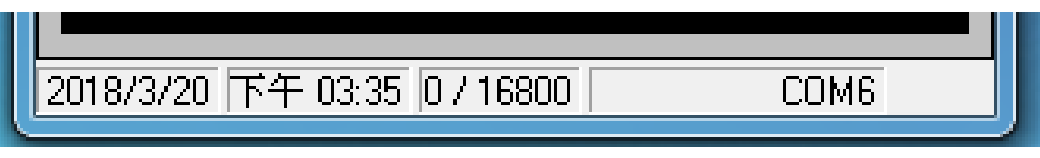

5. 警報功能 T1/T2/T3/T4 Alarm 上下限之設定(Alarm),最後點選 OK 確認

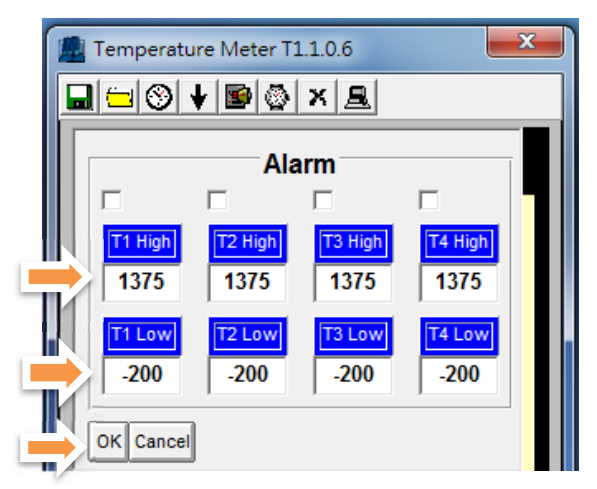

- 下載溫度計(從儀表的內存)
- 下載紀錄資料 選擇 "Download measurement log and 執行下載多少 54.8% 顯示達到 100%完成

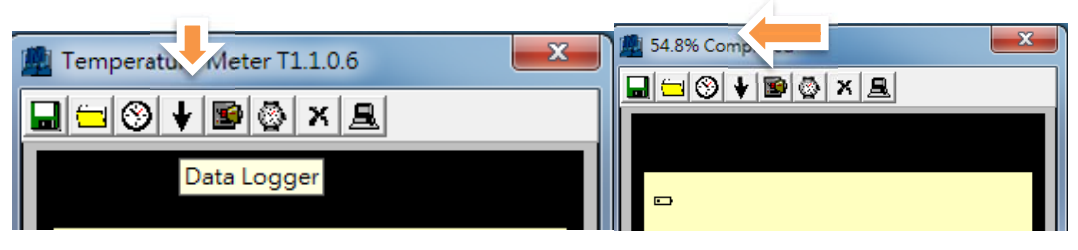

### 7. 下載畫面 T1/T2/T3/T4 全部時間所記錄溫度,在工具列當中選擇" Save" 儲 存下載資料

| TMT                                                                                                    | 47.semp - 記事年                                                                                                    |                                                                                                    |                                |                                                              |                                                                |     |                                                                  | 10.0                                                         |                                                              |                                                                                                    |                                                              | - Entry                                                                                                    |                                                                                                    |                                                                                                    | le le                                                                                                    | - B - B - |
|----------------------------------------------------------------------------------------------------|----------------------------------------------------------------------------------------------------|----------------------------------------------------------------------------------------------------|--------------------------------|--------------------------------------------------------------|----------------------------------------------------------------|-----|------------------------------------------------------------------|--------------------------------------------------------------|--------------------------------------------------------------|----------------------------------------------------------------------------------------------------|--------------------------------------------------------------|----------------------------------------------------------------------------------------------------|----------------------------------------------------------------------------------------------------|----------------------------------------------------------------------------------------------------|----------------------------------------------------------------------------------------------------|-----------|
| 「痛當(行)                                                                                                    | 編編(E) 株式(C                                                                                                    | ) 崩壊(い) 新                                                                                                    | (明)+()                         |                                                              |                                                                |     |                                                                  |                                                              |                                                              |                                                                                                    |                                                              |                                                                                                    | -                                                                                                    |                                                                                                    |                                                                                                    |           |
| Total<br>Bo.s                                                                                                    | Records : 54<br>Date                                                                                                    | Time                                                                                                    | Туре                           | TIC                                                          | T2C                                                            | T3C | T4C                                                              | TIF                                                          | T2F                                                          | T3F                                                                                                    | T4F                                                          | TIK                                                                                                    | T2K                                                                                                    | T3K                                                                                                    | T4K                                                                                                    | in in     |
| 1<br>23<br>4<br>56<br>6<br>7<br>8<br>9<br>10<br>11<br>12<br>13<br>14<br>15<br>6<br>7<br>8<br>9<br>10<br>11<br>12<br>13<br>14<br>15<br>6<br>7<br>8<br>9<br>20<br>12<br>22<br>22<br>24<br>25<br>22<br>24<br>22<br>22<br>24<br>22<br>22<br>24<br>22<br>22<br>24<br>22<br>22 | 2018/01/30<br>2018/01/30<br>2018/01/30<br>2018/01/30<br>2018/01/30<br>2018/01/30<br>2018/01/30<br>2018/01/30<br>2018/01/30<br>2018/01/30<br>2018/01/30<br>2018/01/30<br>2018/01/30<br>2018/01/30<br>2018/01/30<br>2018/01/30<br>2018/01/30<br>2018/01/30<br>2018/01/30<br>2018/01/30<br>2018/01/30<br>2018/01/30 | $\begin{array}{c} 11.20:56\\ 11.20:57\\ 11.20:58\\ 11.20:59\\ 11.21:59\\ 11.21:01\\ 1.21:00\\ 11.21:02\\ 11.21:02\\ 11.21:02\\ 11.21:03\\ 11.21:05\\ 11.21:06\\ 11.21:06\\ 11.21:06\\ 11.21:01\\ 11.21:01\\ 11.21:10\\ 11.21:10\\ $ | n men ek enne men enne men men | 21.7<br>21.7<br>21.7<br>21.7<br>21.7<br>21.7<br>21.7<br>21.7 | 21.66666667777776<br>21.20122122122122122122122122122122122212 |     | 211.66.66.66.67777776<br>211.21122122122122122212221222122212221 | 71.0<br>71.0<br>71.0<br>71.0<br>71.0<br>71.0<br>71.0<br>71.0 | 70.8<br>70.8<br>70.8<br>70.8<br>70.8<br>70.8<br>70.8<br>70.8 | 70.7<br>70.7<br>70.7<br>70.7<br>70.7<br>70.7<br>70.7<br>70.7<br>70.7<br>70.7<br>70.7<br>70.7<br>70.7<br>70.7<br>70.7<br>70.7<br>70.9<br>70.9<br>70.7 | 70.8<br>70.8<br>70.8<br>70.8<br>70.8<br>70.8<br>70.8<br>70.8 | 294.7<br>294.7<br>294.7 | 294.6<br>294.6<br>294.6<br>294.6<br>294.6<br>294.6<br>294.6<br>294.6<br>294.6<br>294.6<br>294.7<br>294.7<br>294.7<br>294.7<br>294.7<br>294.7<br>294.7<br>294.7<br>294.7<br>294.7<br>294.7<br>294.7<br>294.7<br>294.7<br>294.7<br>294.7<br>294.7<br>294.7<br>294.7<br>294.7 | 294.5<br>294.5<br>294.5<br>294.5<br>294.5<br>294.5<br>294.5<br>294.5<br>294.6<br>294.6<br>294.6<br>294.6<br>294.6<br>294.6<br>294.6<br>294.6<br>294.6<br>294.6<br>294.6<br>294.6<br>294.6<br>294.6<br>294.6<br>294.6<br>294.6<br>294.6<br>294.6<br>294.6<br>294.5<br>294.5<br>294.5<br>294.5<br>294.5<br>294.5<br>294.5<br>294.5<br>294.5<br>294.5<br>294.5<br>294.5<br>294.5<br>294.5<br>294.5<br>294.5<br>294.5<br>294.5<br>294.5<br>294.5<br>294.5<br>294.5<br>294.5<br>294.5<br>294.5<br>294.5<br>294.5<br>294.5<br>294.5<br>294.6<br>294.6<br>294.6<br>294.6<br>294.6<br>294.6<br>294.6<br>294.6<br>294.5<br>294.5<br>294.5<br>294.5<br>294.5<br>294.5<br>294.5<br>294.5<br>294.5<br>294.5<br>294.6<br>294.6 | 294,6<br>294,6<br>294,6<br>294,6<br>294,6<br>294,6<br>294,6<br>294,6<br>294,6<br>294,7<br>294,7<br>294,6<br>294,6<br>294,6<br>294,6<br>294,6<br>294,6<br>294,6<br>294,6<br>294,6<br>294,6<br>294,6<br>294,6<br>294,6<br>294,6<br>294,6<br>294,6<br>294,6<br>294,6<br>294,6<br>294,6<br>294,6<br>294,6<br>294,6<br>294,6<br>294,6<br>294,6<br>294,6<br>294,6<br>294,6<br>294,6<br>294,6<br>294,7<br>294,7 |           |

#### 8. Create a new file (\*.txt)

| 目合管理 ▼ 新1                                | 自實科共  | ŧ                         |                 |       | 88.* | 6 |
|------------------------------------------|-------|---------------------------|-----------------|-------|------|---|
| ★ 我的最美                                   | -     | 名稱                        | 修改日期            | 類型    | 大小   |   |
| 1 下载                                     |       | JanttProjectNoinstall     | 2015/8/27 下午 0  | 模套資料夹 |      |   |
| 医鼻 重要                                    |       | stsw-link007V2J28M18RC2   | 2016/12/8 上年 1  | 價富資料实 |      |   |
| 30 最近的位置                                 | =     | 🗼 tm126                   | 2017/1/12 下午 0  | 價套資料次 |      |   |
|                                          |       | 📕 en.stsw-link007         | 2017/1/13 下午 0_ | 模套資料支 |      |   |
| 1 位于 位于 位于 位于 位于 一 位于 一 位于 一 位于 一 位于 一 位 | UL I  | PL2303driver              | 2017/3/30 上半 1  | 爆震資料支 |      |   |
| 〕 文件                                     |       | 2303                      | 2017/9/14 上午 1  | 價富資料实 |      |   |
| か留装                                      |       | Nuance Power PDF Advanced | 2017/10/6 下午 0  | 偏富資料來 |      |   |
| M 1812                                   |       | Previews                  | 2017/10/18下午    | 爆禽資料交 |      |   |
| <b>四</b> 第 5                             |       | 📕 History                 | 2017/10/18下午_   | 爆震資料夹 |      |   |
|                                          |       | TM-208_V2-1_171019        | 2017/10/19下午    | 標案資料共 |      |   |
|                                          |       | 1 7470 書面                 | 2018/1/30下午 0   | 偏室皆封立 |      |   |
| 檔案名稱(N):                                 | TM747 | 7.temp.txt                |                 |       |      |   |
| 存標類型(T):                                 | 文字文   | 件(*.txt)                  |                 |       |      |   |

| 1 TM747.temp - 記事本                                          | ##0+#0+A |   |
|-------------------------------------------------------------|----------|---|
| 編雲(F) 編輯(E) 植式(O) 檢視(V) 説明(H)                               |          |   |
| T 5 W T1 C 1 J 1 1 1                                        |          |   |
| 2018/01/30 11:21:49****21.7                                 |          |   |
| 2018/01/30 11:21:48****21.7                                 |          |   |
| 2018/01/30 11:21:47****21.7 2018/01/30 11:21:46****21.7     |          |   |
| 2018/01/30 11:21:45****21.7                                 |          |   |
| Top 5 Max T2 Celsius Value :                                |          |   |
| 2018/01/30 11:21:49***21.7                                  |          |   |
| 2018/01/30 11:21:47****21.7                                 |          |   |
| 2018/01/30 11:21:46****21.7 2018/01/30 11:21:45****21 7     |          |   |
| Top 5 Max T3 Celsius Value :                                |          |   |
| 2018/01/30 11:21:49***21.6                                  |          |   |
| 2018/01/30 11:21:47***21.6                                  |          |   |
| 2018/01/30 11:21:46****21.6                                 |          |   |
| 2018/01/30 11:21:45****21.6<br>Top 5 May T4 Celsing Value : |          | E |
| 2018/01/30 11:21:49****21.7                                 |          |   |
| 2018/01/30 11:21:48****21.7<br>2018/01/30 11:21:47****21 7  |          |   |
| 2018/01/30 11:21:46****21.7                                 |          |   |
| 2018/01/30 11:21:45****21.7                                 |          | - |
|                                                             |          |   |

9. 下載畫面 T1T2T3T4 全部時間所記錄溫度取最高各5 筆資料

10. 下載畫面 T1T2T3T4 全部時間所記錄溫度取最低各5 筆資料

| TM747.temp - 記事本                                            | 100 | #0+A |          |
|-------------------------------------------------------------|-----|------|----------|
| 榴案(F) 編輯(E) 格式(O) 檢視(V) 說明(H)                               |     |      |          |
|                                                             |     |      | <u>^</u> |
| 10p 5 Min 11 Celsius Value :<br>2018/01/30 11-21-49****21 7 |     |      |          |
| 2018/01/30 11:21:48****21.7                                 |     |      |          |
| 2018/01/30 11:21:47****21.7                                 |     |      |          |
| 2018/01/30 11:21:46****21.7                                 |     |      |          |
| Top 5 Min T2 Celsius Value :                                |     |      |          |
| 2018/01/30 11:21:25****21.6                                 |     |      |          |
| 2018/01/30 11:21:24****21.6                                 |     |      |          |
| 2018/01/30 11:21:22***21.6                                  |     |      |          |
| 2018/01/30 11:21:21****21.6                                 |     |      |          |
| Top 5 Min T3 Celsius Value :                                |     |      |          |
| 2018/01/30 11:21:24***21.5                                  |     |      |          |
| 2018/01/30 11:21:23****21.5                                 |     |      |          |
| 2018/01/30 11:21:22****21.5                                 |     |      |          |
| Top 5 Min T4 Celsius Value :                                |     |      |          |
| 2018/01/30 11:21:25****21.6                                 |     |      | _        |
| 2018/01/30 11:21:24****21.6                                 |     |      | =        |
| 2018/01/30 11:21:22****21.6                                 |     |      | -        |
| 2018/01/30 11:21:21****21.6                                 |     |      | *        |

11. 下載畫面 T1T2T3T4 溫度變化圖形

| Plot   | ×             |
|--------|---------------|
|        |               |
| 1375.0 |               |
| 981.3  |               |
| 587.5  |               |
| 193.8- |               |
| -200.0 | <u></u><br>54 |

12. 下載畫面 T1T2T3T4 溫度變化圖形列印

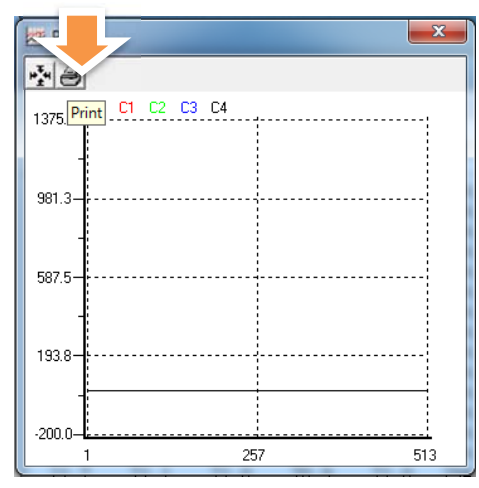

13. 下載畫面 T1T2T3T4 溫度測量數據記錄格子範圍

| Plot Plot                                   |                                        | ×  |
|---------------------------------------------|----------------------------------------|----|
| <b>医</b>                                    |                                        |    |
| Value                                       | Records                                |    |
| Min         Max           -200         1375 | From         To           1         54 | OK |
| 587 5                                       |                                        |    |
| -                                           |                                        |    |
|                                             |                                        |    |
| 1                                           |                                        | 54 |

- 啟動數據記錄器功能(將數據保存在 PC 文件中)
- 14. 進入 PC Sampling Rate 或 Meter Sampling Rate 記錄取樣間格時間,自動 紀錄間隔時間最後點選 OK 自動紀錄間隔時間(最小取樣:1sec;最大取 樣:86400sec)

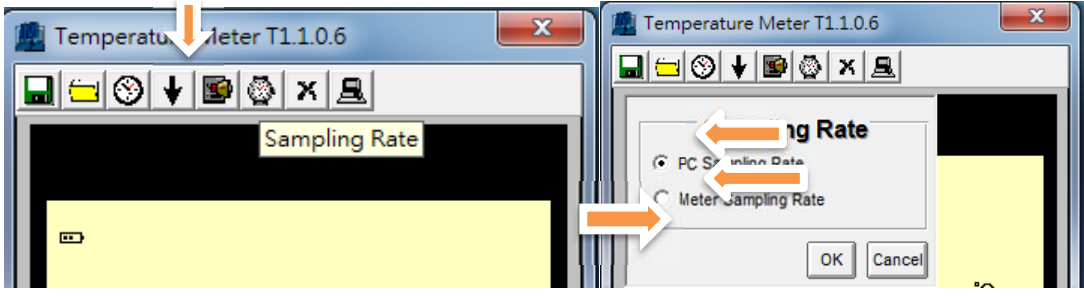

| Input Sampling Time                                      | <b>x</b>        | Input Sampling Time                                                  |
|----------------------------------------------------------|-----------------|----------------------------------------------------------------------|
| Enter the SAMPLING TIME in seconds<br>(1 <= t <= 86400 ) | <u>確定</u><br>取消 | Enter the METER SAMPLING TIME in seconds<br>(1 <= t <= 86400 )<br>取消 |
|                                                          |                 | 86400                                                                |

#### 1.清除溫度計中的數據

1.1。 選擇(清除)清除深度計上的所有日誌數據

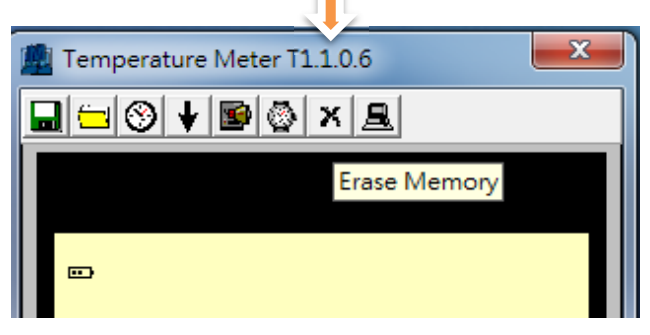

15. 主機與 PC 時間校正

| 勴 | Temperature Meter T1.1.0.6           | × |
|---|--------------------------------------|---|
|   | 😑 🛞 ¥ 🗟 🖄 🗶                          |   |
|   | Time<br>PC System Time<br>Meter Time |   |
|   | Set Meter Time To System Time        | Л |
|   | Exit                                 |   |

16. Call old 儲存紀錄資料:

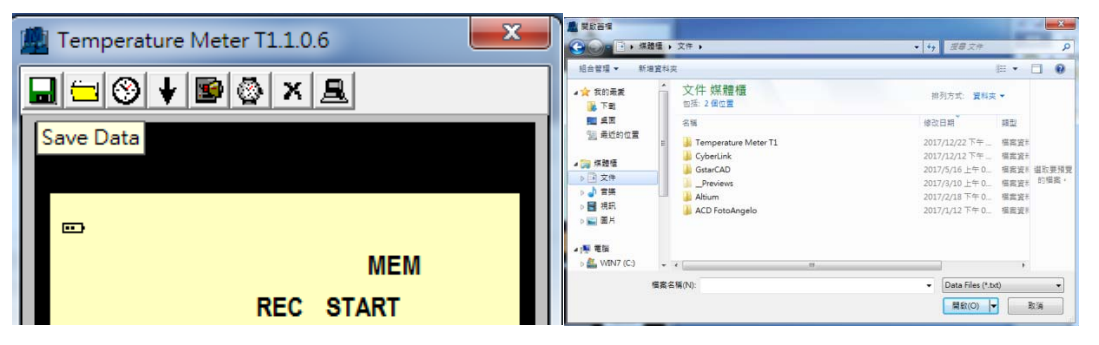

17. 選擇結束紀錄時間,最後點選 OK 確認

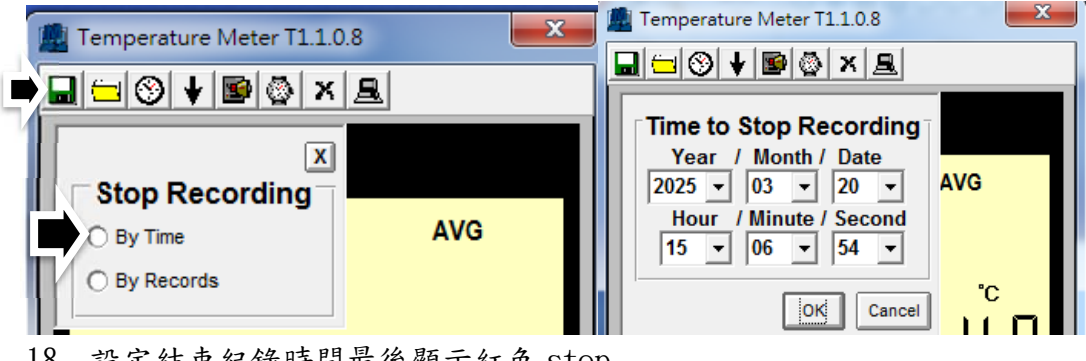

18. 設定結束紀錄時間最後顯示紅色 stop

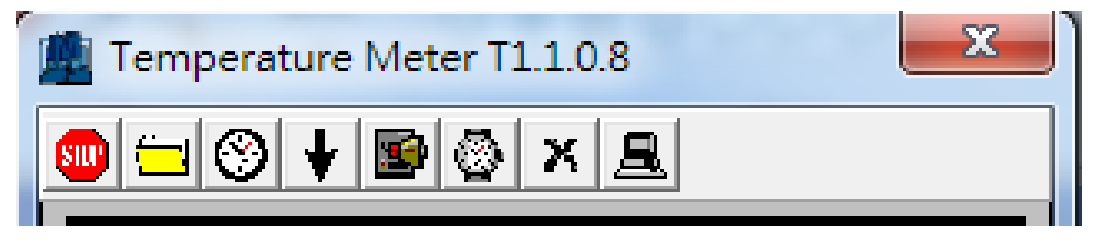

19. 結束工作動作點選右上角"X"

| Magnetic Temperature Meter T1.1.0.8 |  |
|-------------------------------------|--|
| 🔲 😑 🎯 🖌 🖻 🚳 🗙 🖳                     |  |

20. 如何使用復合鍵功能?

選擇想要的功能鍵(請參考說明書上的復合鍵) 長點選按鍵,點選中間畫面 3>2>1>0 離開執行。

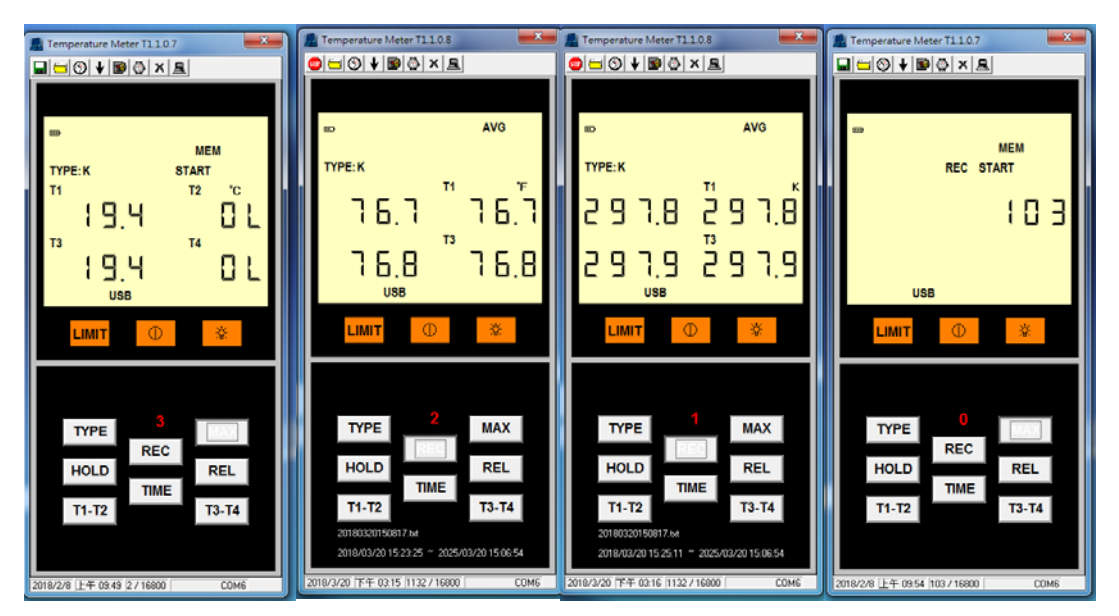